We are excited to streamline our enrollment process using CampBrain! You can submit your program planner, cabin and group lists, and school information sheet through this portal. All of the relevant forms pertaining to your upcoming trip will be in your account, all you have to do is create a password.

You will receive an email with the CampBrain login link at the email address you have provided previously.

You can also go to: <u>https://celp.campbrainregistration.com</u> to sign in. The login page will look like this:

|         | You will not be able to create an accou<br>any time to view your current and past | nt until registration is open. If you are<br>registrations. | already an account holder, you can log in             |                |
|---------|-----------------------------------------------------------------------------------|-------------------------------------------------------------|-------------------------------------------------------|----------------|
| -       | Sign-in                                                                           | New user sign                                               | n-up                                                  |                |
|         | E-mail                                                                            | First Name                                                  | Last Name                                             |                |
|         | Password                                                                          | E-mail                                                      | Password                                              | and the second |
|         | Login                                                                             |                                                             | Create account                                        | and the second |
| La - 32 | Reset password                                                                    | By clicking the button, you                                 | agree to our <u>Terms</u> and <u>Privacy Policy</u> . |                |
|         | © 2022 BrainRunner Inc.                                                           |                                                             | 2022.4.18.                                            | 1.5            |
|         |                                                                                   | The state                                                   |                                                       | S. Maria       |

Using the e-mail you provided, please use the sign-in box on the left side to enter that email address. Then use the **reset password** function to set up the password of your choosing.

| Sign-in        |       |  |  |
|----------------|-------|--|--|
| E-mail         |       |  |  |
|                |       |  |  |
| Password       |       |  |  |
|                |       |  |  |
|                | Login |  |  |
| Reset password | l     |  |  |

Once you have chosen your password you can sign in. You will reach a page that looks like this:

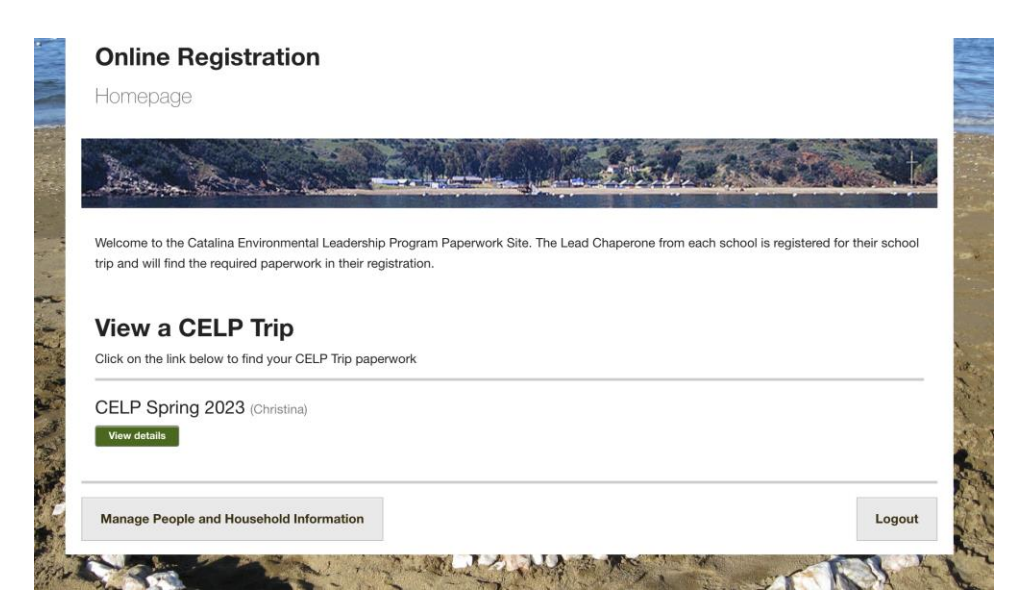

Click on **VIEW DETAILS** to take you to the page of forms.

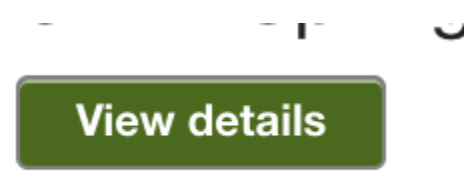

The forms page will look like this:

| Summary                                                       | Forms                                               | Forms           |  |  |
|---------------------------------------------------------------|-----------------------------------------------------|-----------------|--|--|
| Christina                                                     | Christina                                           | Christina       |  |  |
| CELP                                                          | School Information Form                             | TO BE COMPLETER |  |  |
| <ul> <li>Test School (February 28 - March 1, 2023)</li> </ul> | Registered Cabin Form                               | TO BE COMPLETE  |  |  |
|                                                               | <ul> <li>CELP Groups Form</li> </ul>                | TO BE COMPLETE  |  |  |
|                                                               | <ul> <li>3 Day Program Planner</li> </ul>           | TO BE COMPLETE  |  |  |
|                                                               | <ul> <li>4 Day Program Planner</li> </ul>           | TO BE COMPLETE  |  |  |
|                                                               | <ul> <li>5 Day Program Planner</li> </ul>           | TO BE COMPLETE  |  |  |
|                                                               | Update Household Information                        |                 |  |  |
|                                                               | <ul> <li>Download Printable Registration</li> </ul> | Confirmation    |  |  |
|                                                               |                                                     |                 |  |  |
|                                                               |                                                     |                 |  |  |

You will see your school's reservation dates as well as a list of forms you will need to submit.

Click on each of the links to open each different form.

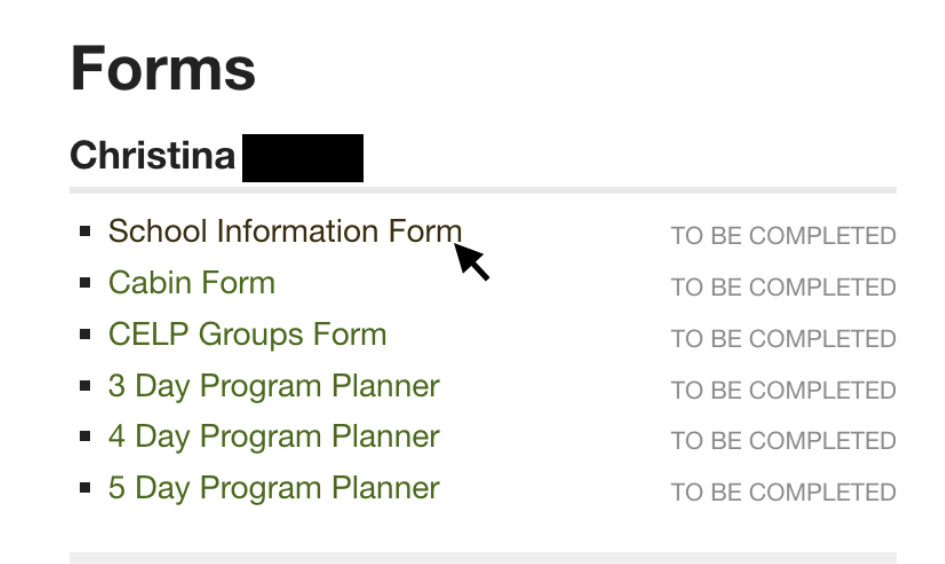

On each of these forms you can save your progress or submit the form if ready. The save button is located at the bottom of each page.

| Notes/Questions               |                                                        |
|-------------------------------|--------------------------------------------------------|
|                               |                                                        |
|                               |                                                        |
| Please email info@celp.net to | make any changes to what you entered in for this form. |
|                               |                                                        |
|                               |                                                        |
|                               |                                                        |

Please do not click complete this form until you are finished! If you need to make changes once you have submitted the form, or if you have any other questions, please email <u>info@celp.net</u>.